## Digitale Gesundheitswelt

### **Registrierungsprozess und** Aktivierung der ePA

"Meine energie-BKK ePA"

# energie · BKK

Unsere Energie für Ihre Gesundheit

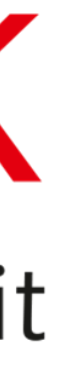

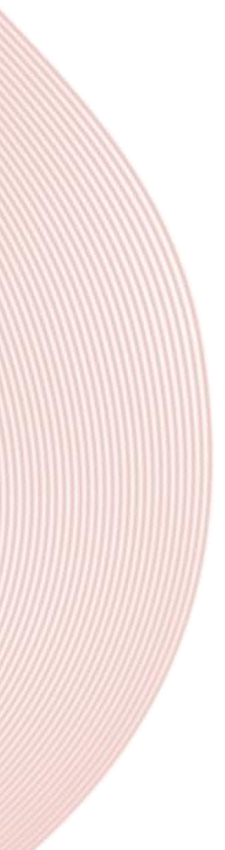

## Anmeldung durchführen

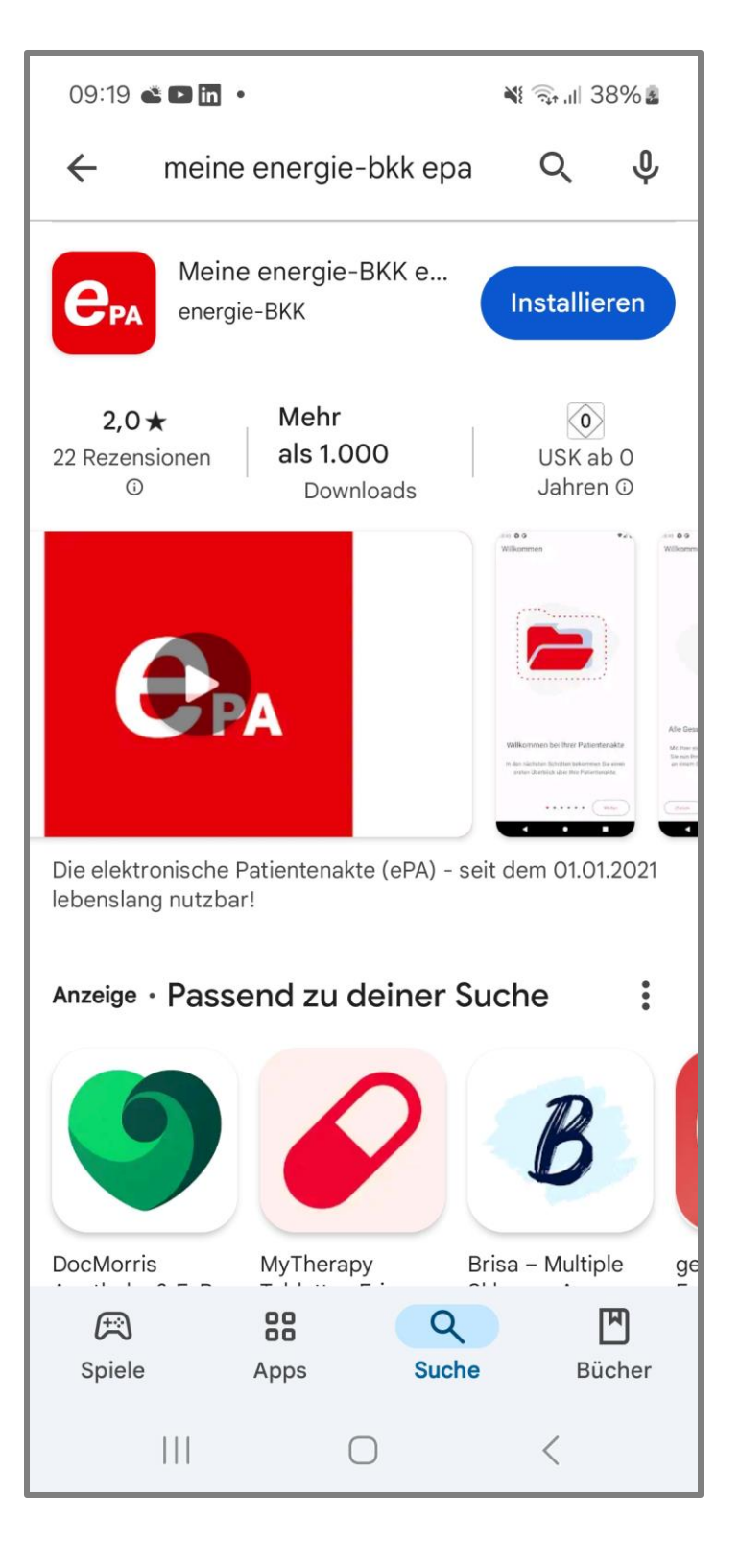

|                           |                                             | $\hat{\mathbf{C}}$       |   |
|---------------------------|---------------------------------------------|--------------------------|---|
| Fertig                    | <mark>≜</mark> iam-bms.de                   | e AA                     | ( |
| Haben Sie                 | bereits ein Benut                           | tzerkonto? (             |   |
| Versichert                | ennummer                                    |                          |   |
| Passwort                  |                                             |                          |   |
|                           | Passw                                       | vort vergessen           | • |
|                           | Anmelden                                    |                          |   |
|                           | oder zuerst -                               |                          |   |
|                           | Registrieren                                |                          |   |
| Ein Benutze<br>Nutzung un | rkonto ist Vorausse<br>serer digitalen Serv | etzung für die<br>vices. |   |
| <                         |                                             | ſ) (                     | 0 |

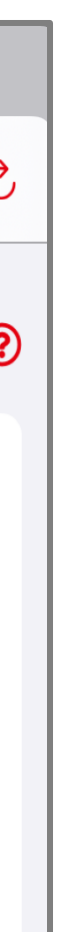

Laden Sie sich die "Meine energie-BKK ePA" App aus Ihrem App-Store (Android oder iOS) herunter

Legen Sie zum ersten Mal ein Benutzerkonto an, dann tippen Sie auf [Registrieren]

Falls Sie bereits ein Benutzerkonto in der "Meine energie-BKK" App erstellt haben, finden Sie eine Schritt-für-Schritt-Anleitung zur "Freischaltung Benutzerkonto und Einrichtung ePA" auf unserer Webseite www.energie-bkk.de/ePA

## Benutzerkonto anlegen

|        |                                                                                                    | $\bigcirc$                                                                                                    |
|--------|----------------------------------------------------------------------------------------------------|----------------------------------------------------------------------------------------------------|
| Fertig | 🔒 iam-bms.de                                                                                                    | S AA                                                                                                    |
| Be     |                                                                                                    | <ul> <li>?</li> <li>?</li> <li>?&lt;</li></ul> |
| lc     | <ul> <li>Hinweise zum Passwort</li> <li>8 Zeichen oder mehr</li> <li>1 Großbuchstaben oder mehr</li> <li>1 Kleinbuchstaben oder mehr</li> <li>1 Ziffer oder mehr</li> <li>1 Sonderzeichen oder mehr aus ! - "§\$ 9<br/>] {} ? ß # ' ^ ° ~</li> </ul> | ©<br>()[                                                                                                    |
|        | nwilligungserklärung<br>h akzeptiere die<br>utzungsbedingungen<br>Weiter                                                                                                    |                                                                                                    |
| <      | <u>ک</u>                                                                                                    | Ø                                                                                                    |

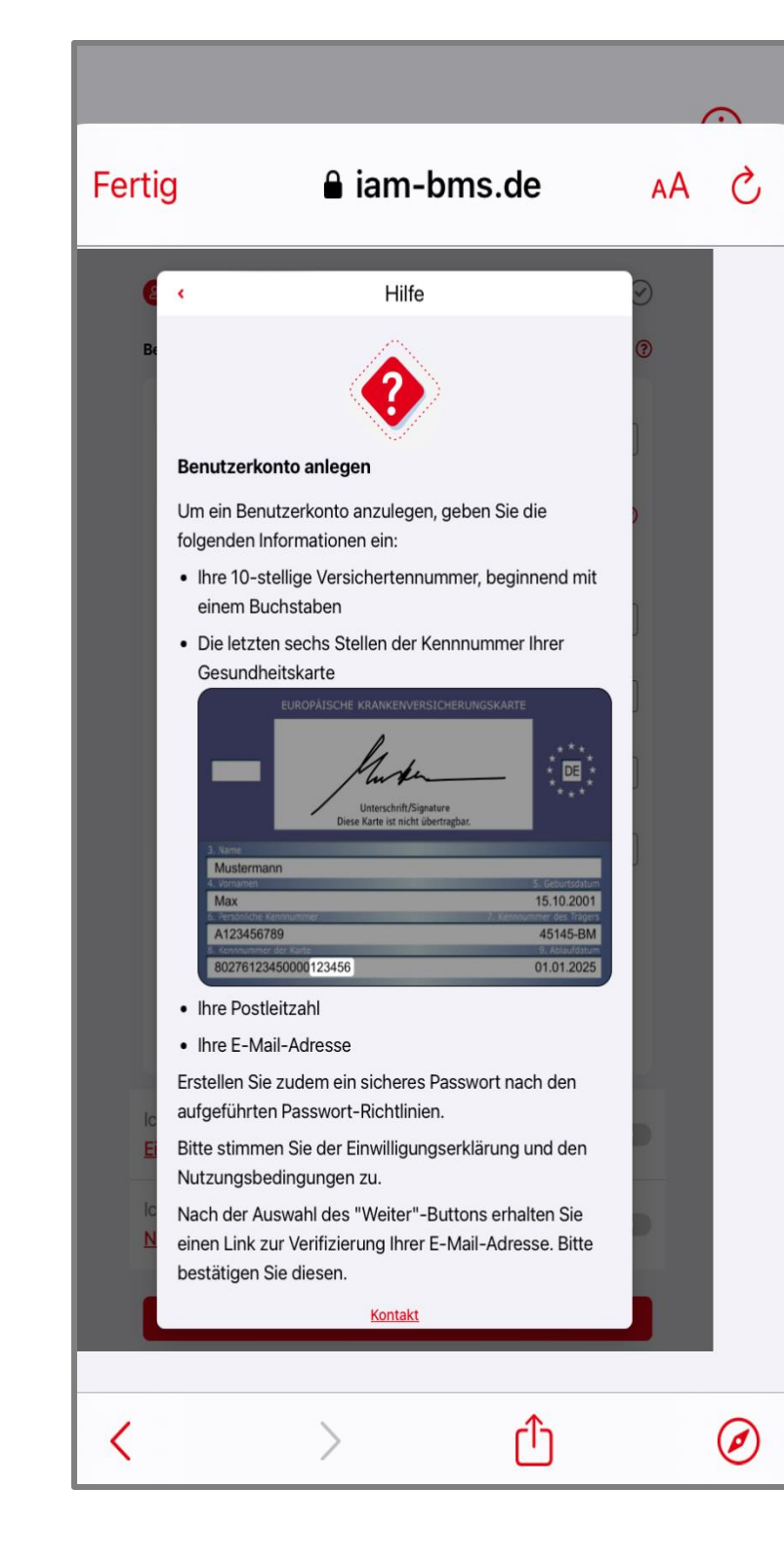

Geben Sie die erforderlichen Daten ein, die Sie u.a. auf Ihrer elektronischen Gesundheitskarte finden. Bitte achten Sie auf die vorgegeben Sonderzeichen (.,@ € sind keine Sonderzeichen!)

Haben Sie Fragen? Nutzen Sie die [?] Funktion, um detaillierte Informationen zu den einzelnen Spalten zu erhalten

Bestätigen Sie die Einwilligungserklärung und akzeptieren die Nutzungsbedingungen

Ihre erfassten Daten werden mit unserem Bestandssystem abgeglichen, und Ihr Benutzerkonto wird angelegt

## E-Mail-Adresse aktivieren

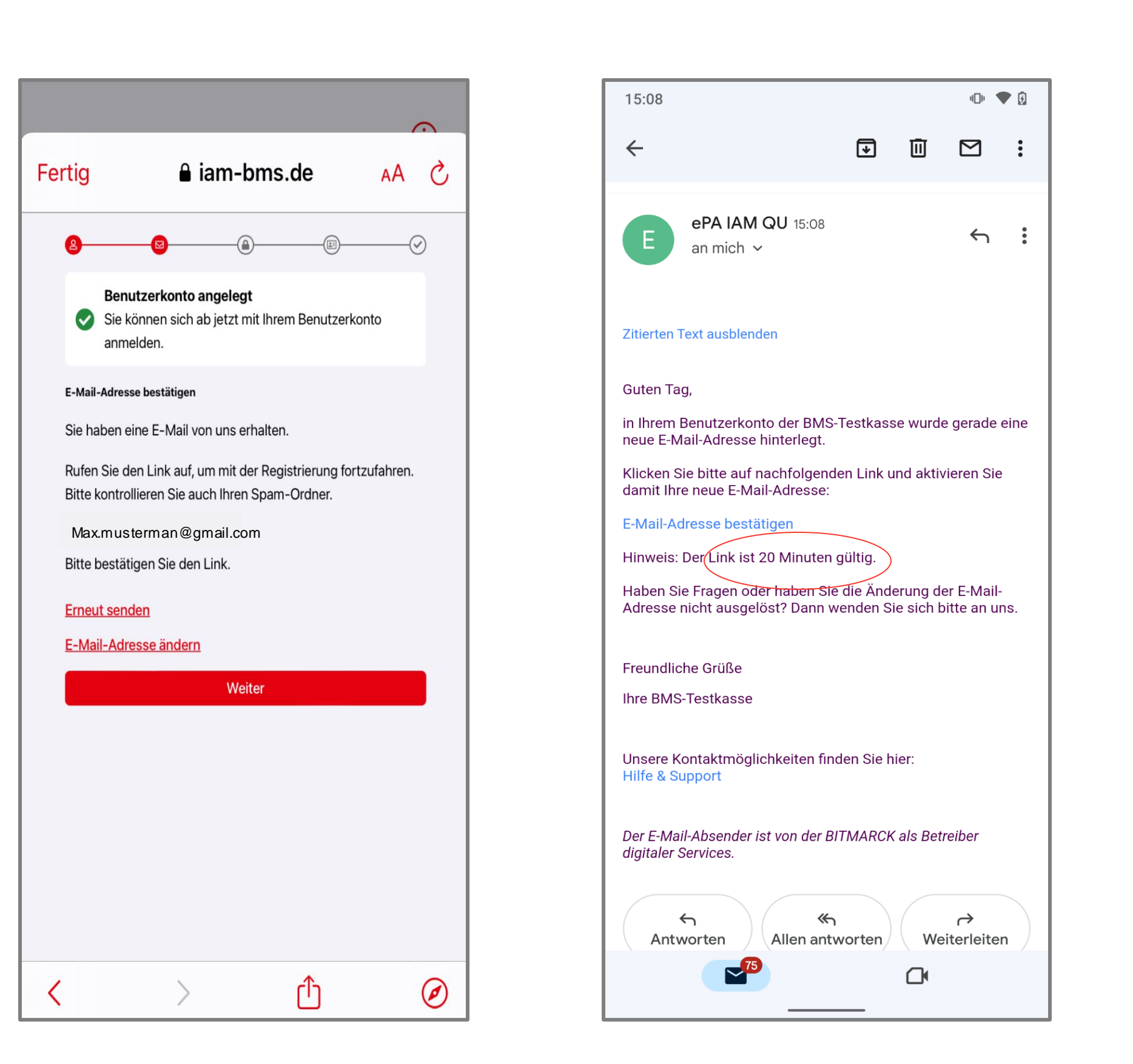

Sie erhalten an die von Ihnen angegebene E-Mail-Adresse einen Bestätigungslink

Bitte tippen Sie auf diesen Link, um zu bestätigen, dass es sich um Ihre E-Mail-Adresse handelt

Die E-Mail-Verifizierung sollte möglichst umgehend erfolgen

Konnten Sie die E-Mail-Adresse nicht bestätigen, können Sie einen neuen Link anfordern, indem Sie auf [Erneut senden] tippen

Zukünftig erhalten Sie alle wichtigen App-Informationen über die registrierte E-Mail-Adresse

## E-Mail-Adresse bestätigen

|                                                                                                    |                                                                   |                   | $\odot$ |  |
|----------------------------------------------------------------------------------------------------|-------------------------------------------------------------------|-------------------|---------|--|
| Fertig                                                                                                    | <mark>읍</mark> iam-b                                              | oms.de            | Ś AA    |  |
| 8–                                                                                                    | <b></b> @                                                         | )[1]              |         |  |
| ⊘                                                                                                    | Benutzerkonto angelegt<br>Sie können sich ab jetzt m<br>anmelden. | it Ihrem Benutzer | konto   |  |
| E-Mail                                                                                                    | -Adresse bestätigen                                               |                   |         |  |
| Sie ha                                                                                                    | aben eine E-Mail von uns er                                       | halten.           |         |  |
| Rufen Sie den Link auf, um mit der Registrierung fortzufahren.<br>Bitte kontrollieren Sie auch Ihren Spam-Ordner. |                                                                   |                   |         |  |
| Max.musterman@gmail.com                                                                                           |                                                                   |                   |         |  |
| Bitte bestätigen Sie den Link.                                                                                    |                                                                   |                   |         |  |
| Erneu                                                                                                    | i <u>t senden</u>                                                 |                   |         |  |
| <u>E-Ma</u>                                                                                                    | il-Adresse ändern                                                 |                   |         |  |
|                                                                                                    | Weit                                                              | er                |         |  |
|                                                                                                    |                                                                   |                   |         |  |
|                                                                                                    |                                                                   |                   |         |  |
|                                                                                                    |                                                                   |                   |         |  |
|                                                                                                    |                                                                   |                   |         |  |
|                                                                                                    |                                                                   |                   |         |  |
|                                                                                                    |                                                                   |                   |         |  |
| <                                                                                                    | >                                                                 | Û                 | Ø       |  |

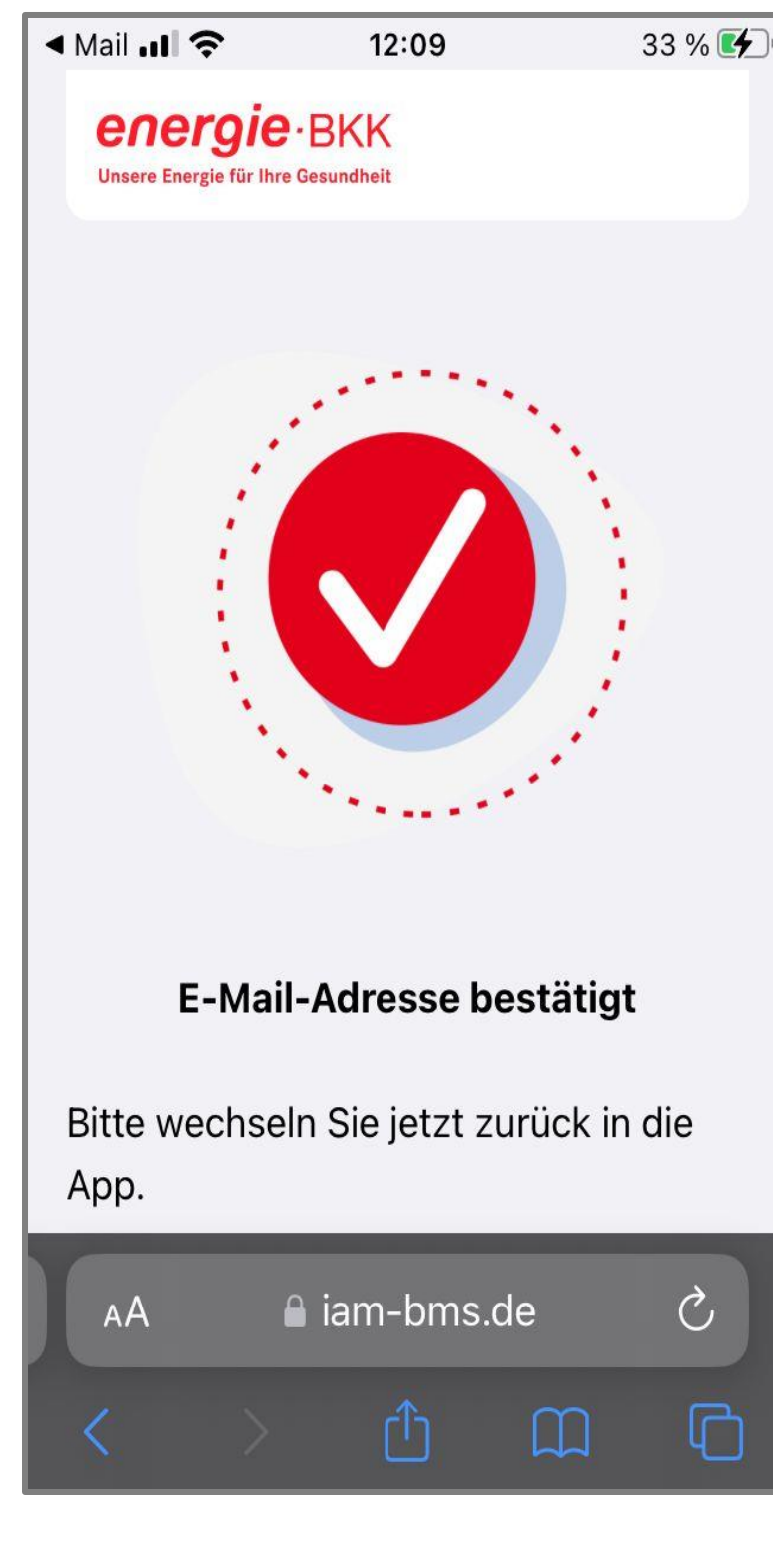

Nachdem Sie auf [Weiter] getippt haben, wird Ihr Account verifiziert

Sie können die Seite jetzt schließen und die Registrierung in der App fortsetzen

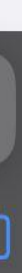

## App-Code festlegen

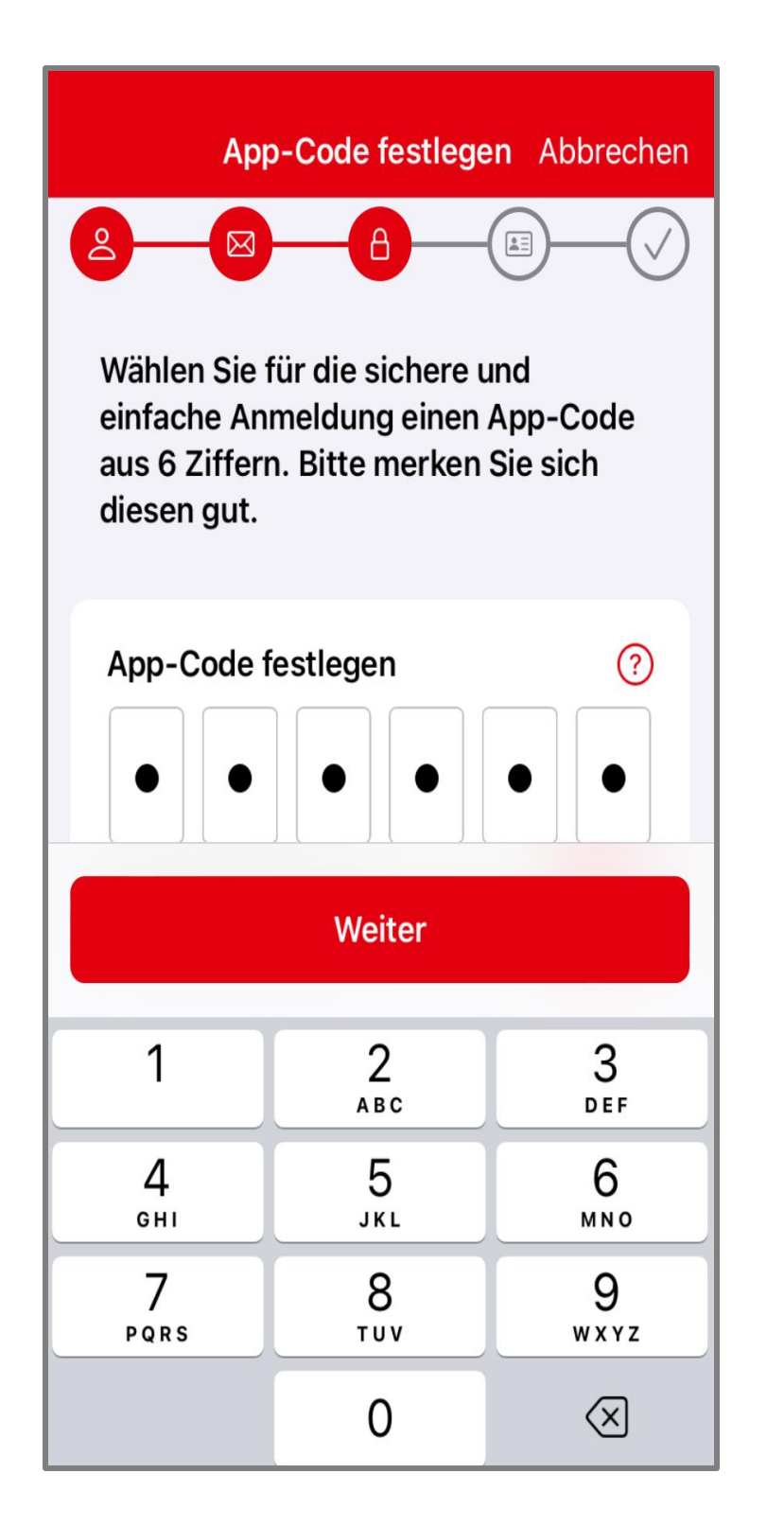

| ← Арр-                                              | •Code bestätigen | Abbrecl                |  |  |
|-----------------------------------------------------|------------------|------------------------|--|--|
| 2                                                   |                  |                        |  |  |
| Bitte bestätigen Sie Ihren App-Code<br>noch einmal. |                  |                        |  |  |
| App-Code b                                          | pestätigen       | ?                      |  |  |
|                                                     |                  |                        |  |  |
| Touch ID aktivieren                                 |                  |                        |  |  |
| Weiter                                              |                  |                        |  |  |
| 1                                                   | 2<br>АВС         | 3<br>Def               |  |  |
| 4<br><sub>бні</sub>                                 | 5<br>JKL         | 6<br>MN0               |  |  |
| 7<br>pqrs                                           | 8<br>TUV         | 9<br>wxyz              |  |  |
|                                                     | 0                | $\langle \! \times \!$ |  |  |

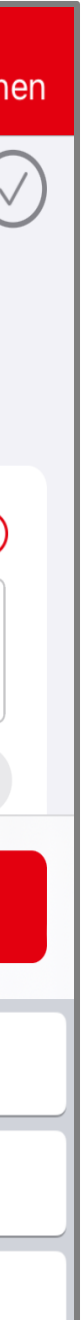

Vergeben Sie einen individuellen App-Code aus 6 Ziffern und bestätigen ihn im zweiten Schritt

Bitte merken Sie sich den App-Code gut, denn bei einem Verlust ist eine erneute Identifikation nötig

Sie erfüllen jetzt die 2-Faktor-Authentifikation

## Identifikations-Methode wählen

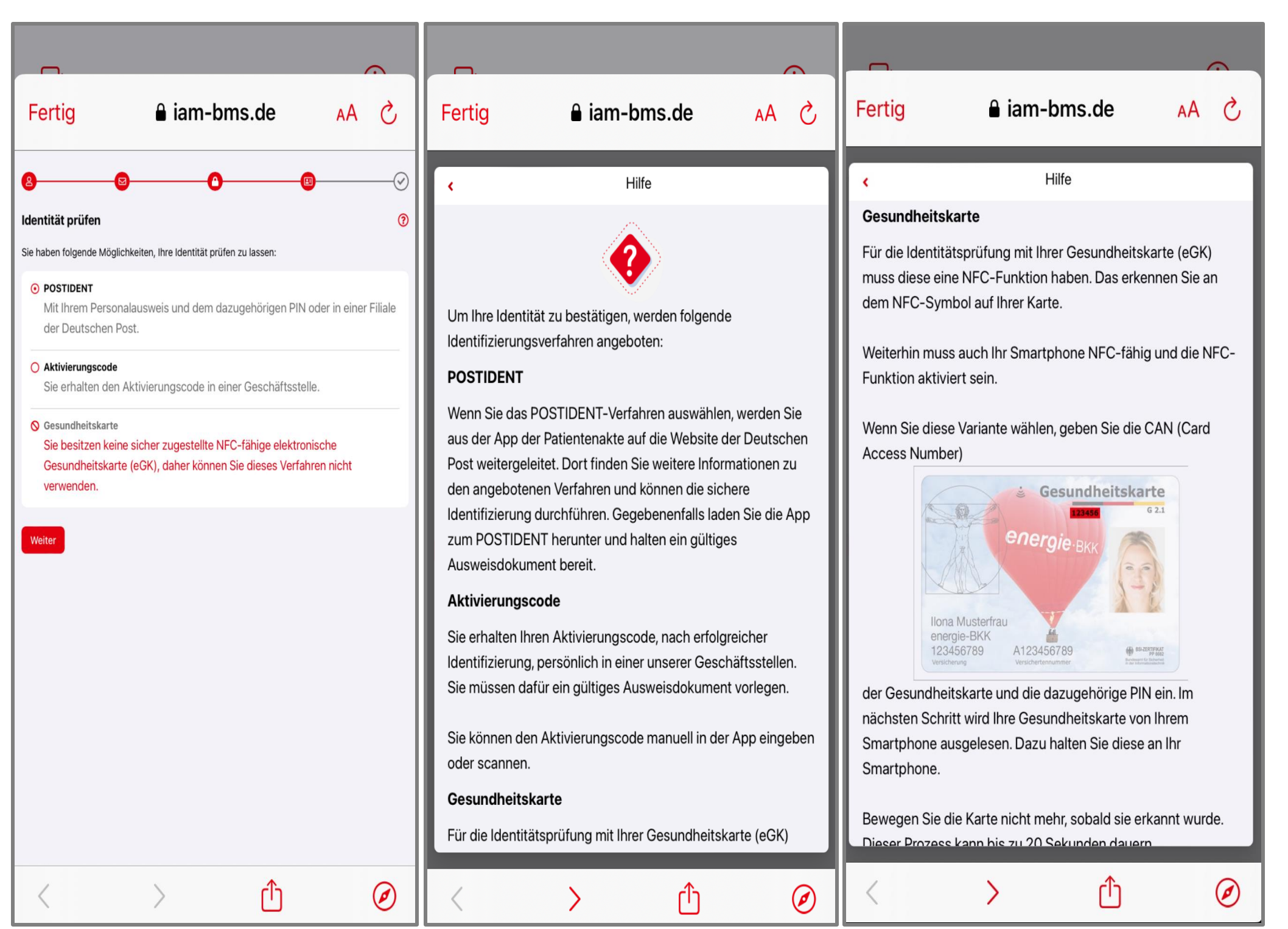

Der letzte Schritt zur Anlage Ihres Benutzerkontos ist die einmalige Prüfung Ihrer Identität

Haben Sie Fragen? Nutzen Sie die [?] Funktion, um detaillierte Informationen zu erhalten

Wir sind uns bewusst, dass eine Identitätsprüfung etwas mehr Zeit in Anspruch nehmen kann, aber die Sicherheit und der Schutz Ihrer sensiblen Daten hat für uns oberste Priorität

Wählen Sie eine für Sie passende und mögliche Identifikationsmethode aus

## 1. Postident

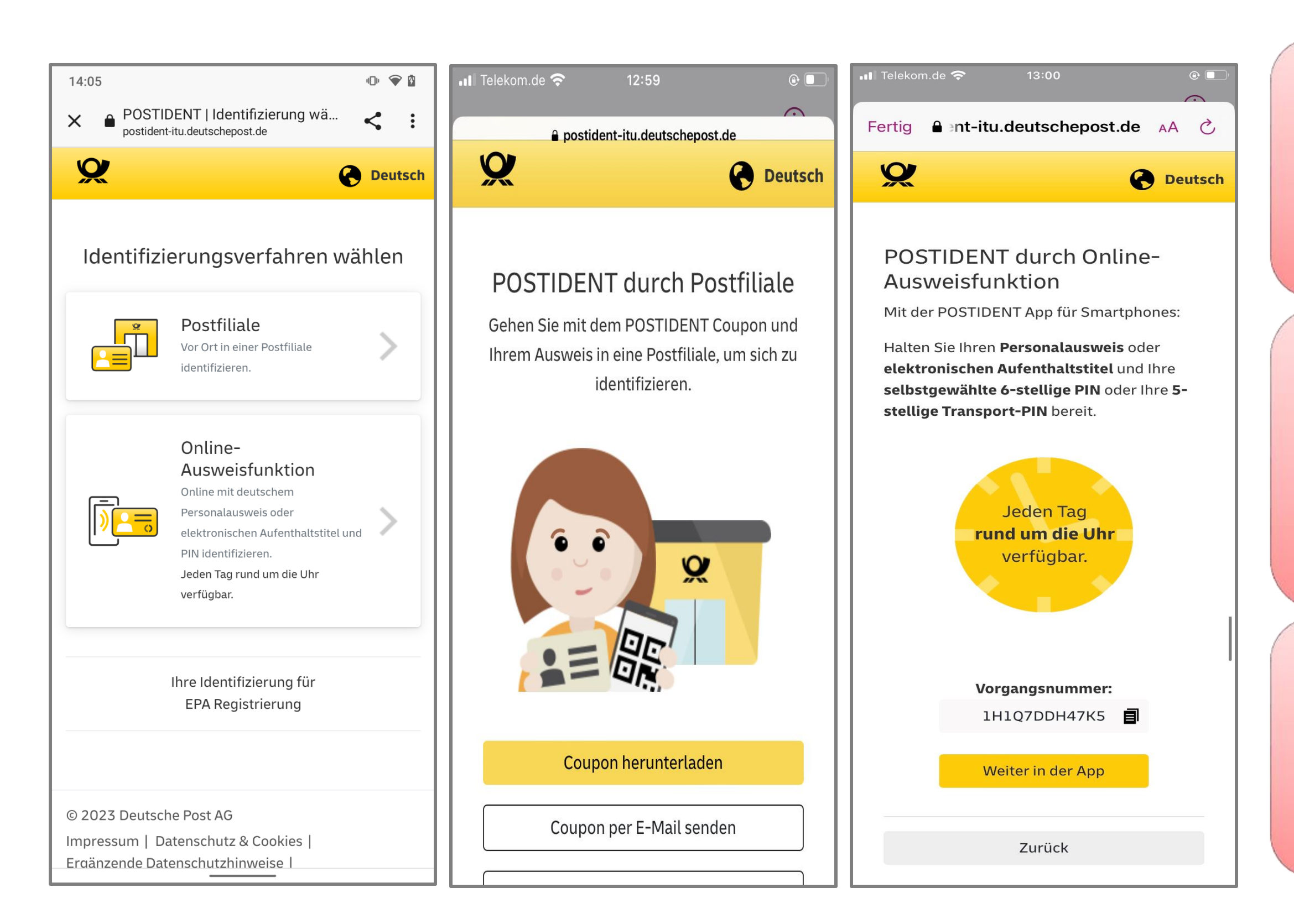

Tippen Sie auf **[Weiter]** und identifizieren Sie sich auf der Webseite der Deutschen Post

Wählen Sie ein Identifizierungsverfahren aus:

- 1. Vor Ort in einer Postfiliale in Ihrer Nähe
- 2. Online mit Ihrer elektronischen Ausweisfunktion (e-ID) und PIN bequem von zu Hause aus

Schließen Sie das Identifizierungsverfahren vollständig ab

## 2. Aktivierungscode

|                      |                                   |                                   |                                                 | ,                      | ÷ |
|----------------------|-----------------------------------|-----------------------------------|-------------------------------------------------|------------------------|---|
| Fertiç               | 9                                 | <mark>≜</mark> iam-b              | oms.de                                          | AA                     | S |
| 8<br>Mit Aleti       |                                   |                                   |                                                 |                        |   |
| Sie erhal<br>Geschäf | lten den Aktiv<br>tsstellen. Bitt | e<br>vierungscode<br>e nehmen Sie | vor Ort in eine<br>e <mark>Kontakt</mark> mit u | er unserer<br>Ins auf. |   |
| Aktivie              | rungscode                         |                                   |                                                 |                        |   |
| Der Co               | de besteht a                      | us 20 Zeiche                      | n                                               |                        |   |
| Weiter               | Zurück                            |                                   |                                                 |                        |   |
| <                    |                                   | >                                 | ᠿ                                               |                        | Ø |

Identifizieren Sie sich in einem der 14 bundesweiten Service-Centern der energie-BKK

Bringen Sie Ihren Reisepass, Personalausweis oder Aufenthaltstitel und Ihre elektronische Gesundheitskarte mit NFC-Funktion mit

Nach erfolgreicher Identitätsprüfung überreichen wir Ihnen einen Aktivierungscode, der 7 Tage gültig ist und in der Zeit erfasst werden muss

Wir empfehlen, den Aktivierungscode vor Ort in unseren Service-Centern einzugeben, um etwaige Probleme bei der Anwendung direkt beheben zu können

## 3. Gesundheitskarte (NFC) und PIN

| 14:11 🔍 🗣 🗎                                                                                                    |  |  |  |  |
|----------------------------------------------------------------------------------------------------|--|--|--|--|
| ← Identität prüfen ⑦                                                                                              |  |  |  |  |
|                                                                                                    |  |  |  |  |
| Mit meiner Gesundheitskarte (NFC)                                                                                 |  |  |  |  |
| PIN ⑦                                                                                                    |  |  |  |  |
| $\odot$                                                                                                    |  |  |  |  |
| Zugangsnummer                                                                                                    |  |  |  |  |
| •                                                                                                    |  |  |  |  |
| Zugangsnummer merken                                                                                              |  |  |  |  |
| Die PIN haben wir Ihnen per Brief geschickt.<br>Die Zugangsnummer finden Sie vorne auf Ihrer<br>Gesundheitskarte. |  |  |  |  |
| Nächste Schritte                                                                                                  |  |  |  |  |
| (1) Wenn Sie aufgefordert werden, halten Sie<br>Ihre Gesundheitskarte möglichst ruhig<br>hinter Ihr Gerät.        |  |  |  |  |
| Ω Die Ann kommuniziert mit Ihrer Karte Dies                                                                       |  |  |  |  |
| WEITER                                                                                                    |  |  |  |  |
|                                                                                                    |  |  |  |  |

Diese Methode ist erst möglich, wenn Sie bereits eine PIN von uns erhalten haben!

Stellen Sie sicher, dass Ihre NFC-Funktion an Ihrem Smartphone eingestellt ist.

Geben Sie Ihre PIN ein, die wir Ihnen per Brief mitgeteilt haben. Ihre PIN und auch Ihre PUK finden Sie unter dem Rubbelfeld (Sichtschutzfolie)

Geben Sie Ihre Zugangsnummer ein. Die sechsstellige Zahl befindet sich auf der Vorderseite Ihrer Gesundheitskarte. Aktivieren Sie [Zugangsnummer merken]

Wenn alle Einstellungen Ihren Wünschen entsprechen, tippen Sie auf [Weiter]

## 3. Gesundheitskarte (NFC) und PIN

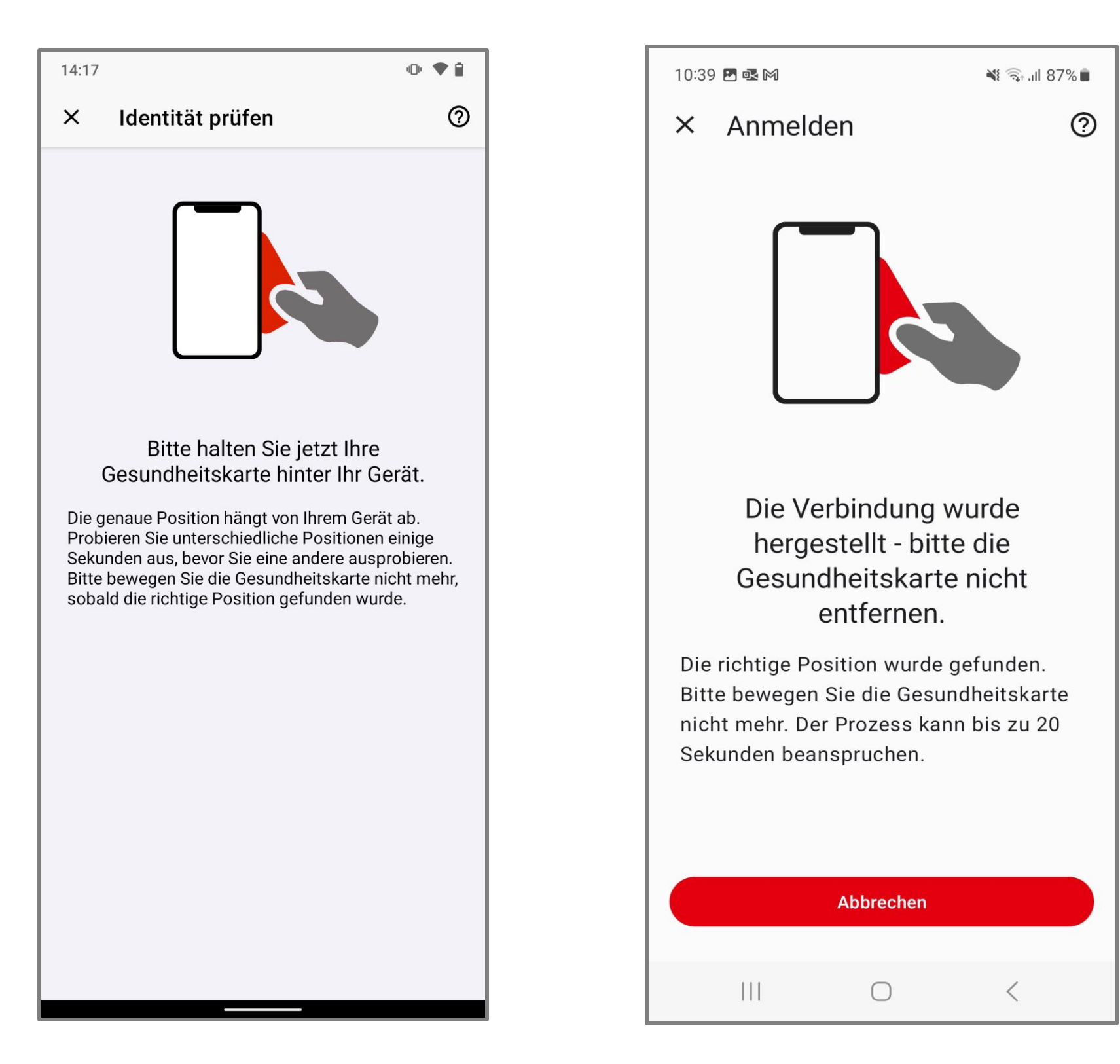

Bitte halten Sie Ihre Gesundheitskarte für einige Sekunden <u>hinter</u> Ihr Smartphone. Die genaue Position für die gängigsten Smartphones wird Ihnen auf der nächsten Seite angezeigt

Tipp: Legen Sie Ihre Karte auf einen Tisch und legen Ihr Smartphone darauf. So kann nichts verrutschen

Sofern Ihr Gerät nicht reagiert, wechseln Sie langsam die Position und halten diese für einige Sekunden. Stoppen Sie die Bewegung sobald eine Verbindung gefunden wurde und halten Sie Handy und Karte still, bis der Scanvorgang abgeschlossen ist

## 3. Gesundheitskarte (NFC-Scan-Position)

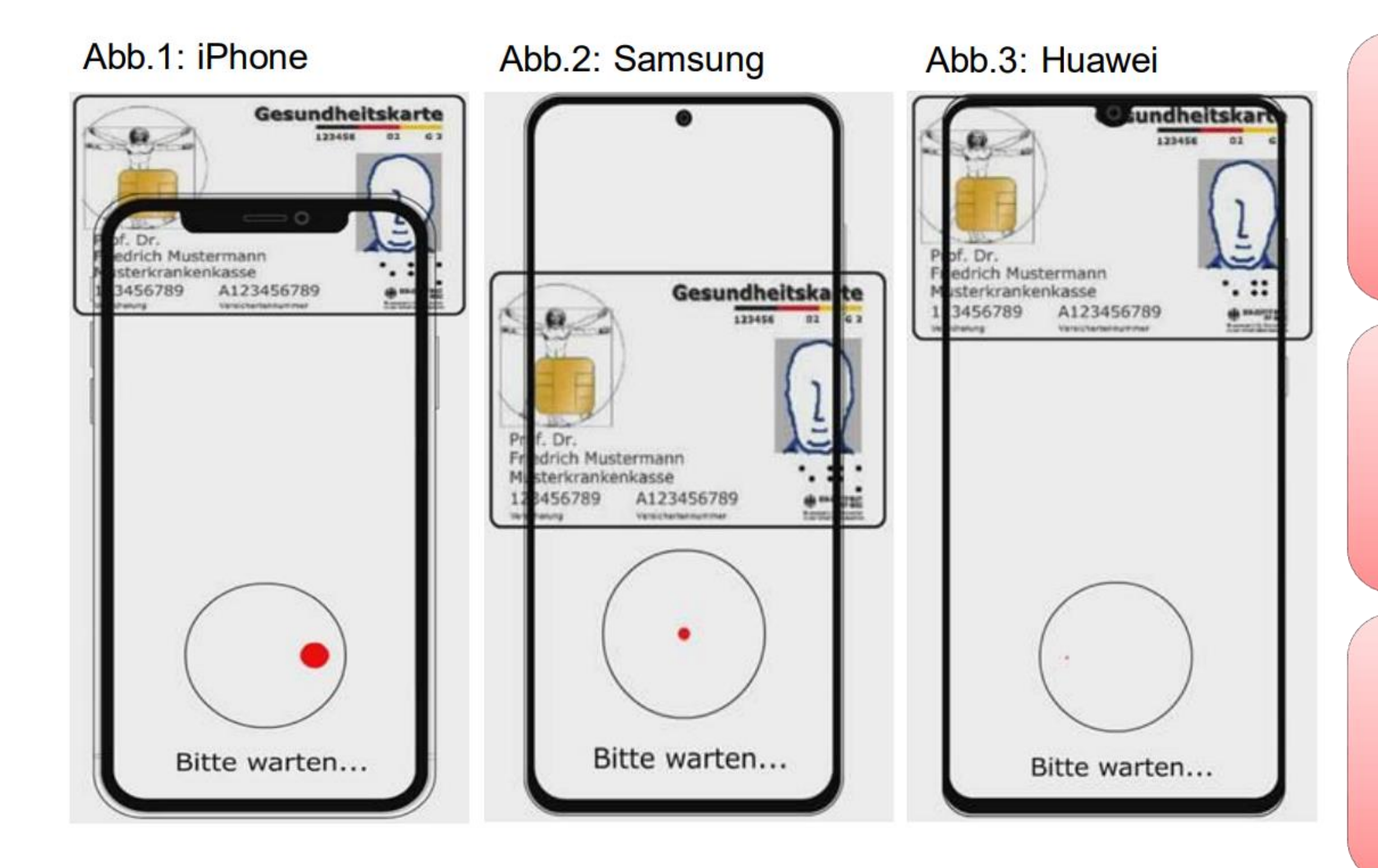

Bei iPhone-Geräten befindet sich die NFC-Scan-Position für die Gesundheitskarte hauptsächlich im oberen Bereich, wobei sich die Mitte der Gesundheitskarte am oberen Rand des Smartphones befindet (s. Abb.1)

Bei Samsung-Geräten befindet sich die NFC-Scan-Position hauptsächlich in der Mitte des Smartphones (s. Abb. 2)

Bei Huawei-Geräten befindet sich die NFC-Scan-Position im oberen Drittel des Smartphones, wobei sich der obere Rand der Gesundheitskarte direkt am oberen Rand des Smartphones befindet (s. Abb. 3)

## Registrierungsprozess abschließen

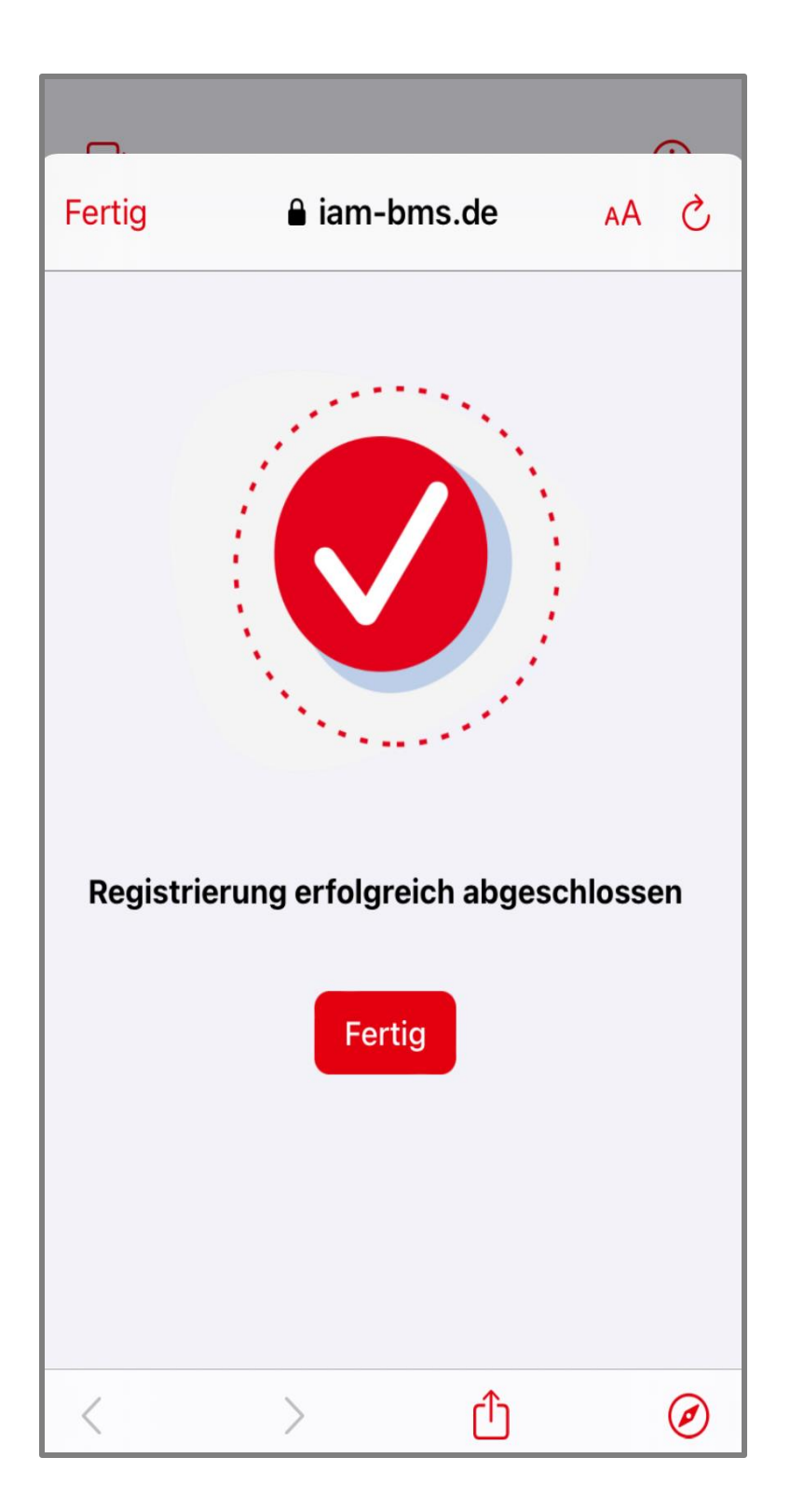

Tippen Sie auf **[Fertig]**, um den Registrierungsprozess vollständig abzuschließen

Haben Sie noch Fragen zum Registrierungsprozess? Kontaktieren Sie uns gerne über **energie-bkk@epa-vhd.de** oder telefonisch unter unserer Hotline: **0511 27071 507** 

## Anmeldeverfahren auswählen

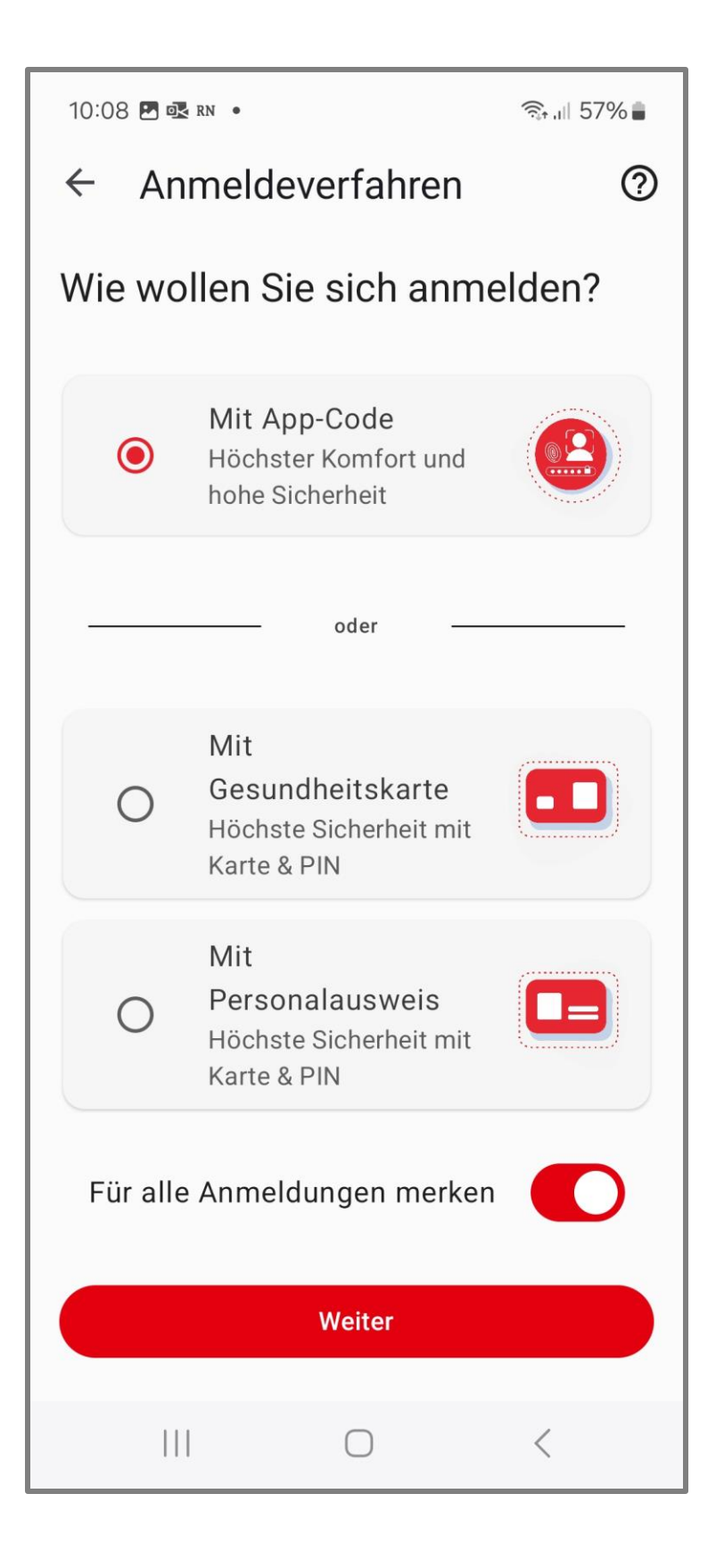

Legen Sie fest, wie Sie sich zukünftig in Ihrer ePA-App anmelden wollen. Wir empfehlen die Variante "Mit App-Code"

Wenn Sie diese Abfrage zukünftig nicht mehr sehen möchten, aktivieren Sie [Für alle Anmeldungen merken]

Wenn alle Einstellungen Ihren Wünschen entsprechen, tippen Sie auf [WEITER]

## App-Code eingeben

| 10:07 🖪 🐼 rn 🔹           |              | िंड्र .⊪ 57% <b>∎</b> |  |  |
|--------------------------|--------------|-----------------------|--|--|
| ← Anmelden ⑦             |              |                       |  |  |
| Mit App-Code             |              |                       |  |  |
| App-Code eingeben        |              |                       |  |  |
|                          | Bestätigen   |                       |  |  |
| Anderes Anmeldeverfahren |              |                       |  |  |
|                          |              | 段                     |  |  |
| 1                        | 2 АВС        | 3 DEF                 |  |  |
| <b>4</b> GHI             | 5 JKL        | 6 MNO                 |  |  |
| 7 PQRS                   | <b>8</b> TUV | 9 WXYZ                |  |  |
| $\overline{\mathbf{x}}$  |              |                       |  |  |
| Q                        | 0            | $\sim$                |  |  |

#### Geben Sie den 6-stelligen App-Code ein, den Sie bei der Anlage Ihres Benutzerkontos vergeben haben

Tippen Sie auf [Bestätigen]

## Patientenakte aktivieren

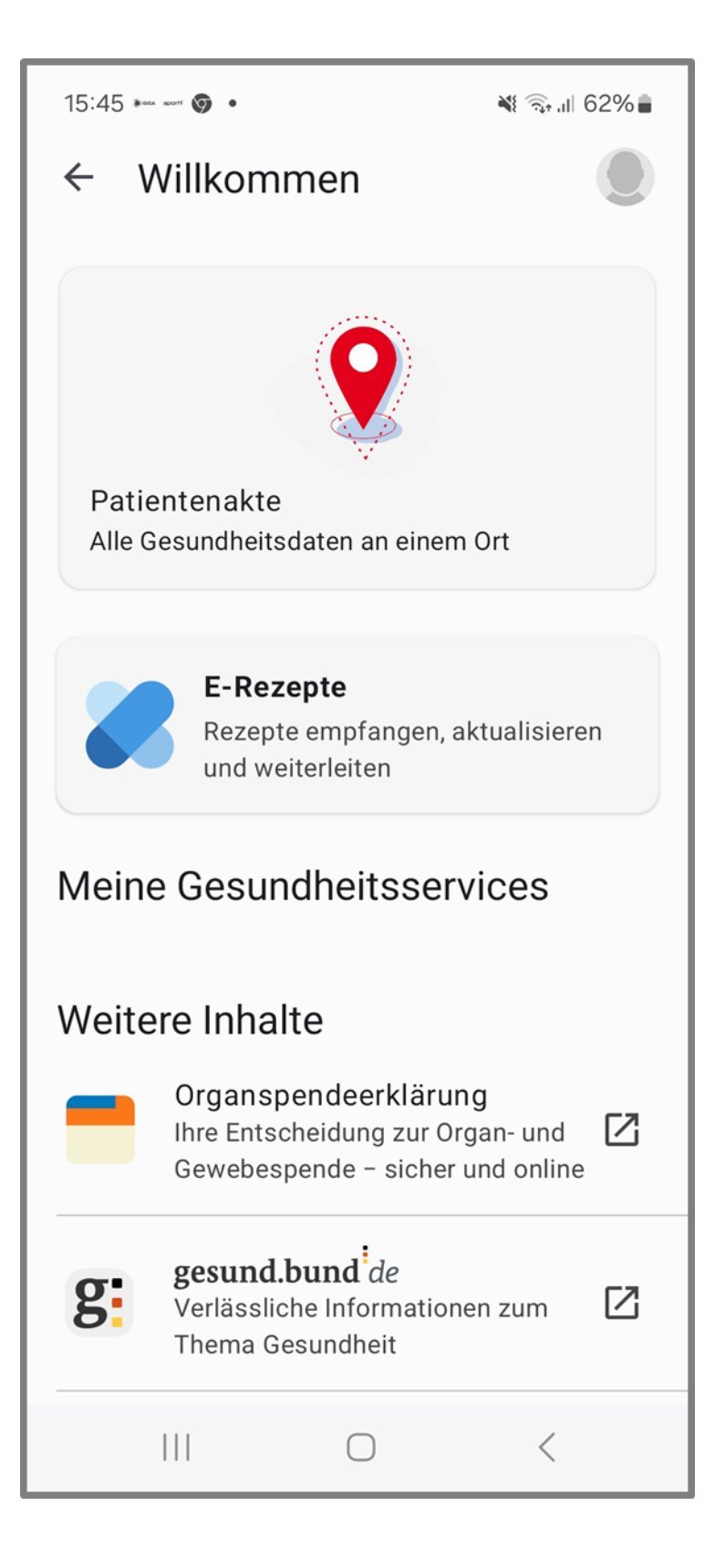

#### Tippen Sie auf [Patientenakte] und aktivieren Sie Ihre Akte

## Gerät verknüpfen

#### 12:22 🕵 🖪 🖬 🔹

#### × Patientenakte öffnen

#### Gerät verknüpfen

Sie haben eine E-Mail von uns erhalten.

Rufen Sie den Link auf, um mit der Einrichtung fortzufahren. Bitte kontrollieren Sie auch Ihren Spam-Ordner.

#### ✓ Weitere Informationen

🙃 .॥ 41% 🛢

2

Max.Mustermann@gmail.com

Bitte bestätigen Sie den Link.

E-Mail-Adresse ändern

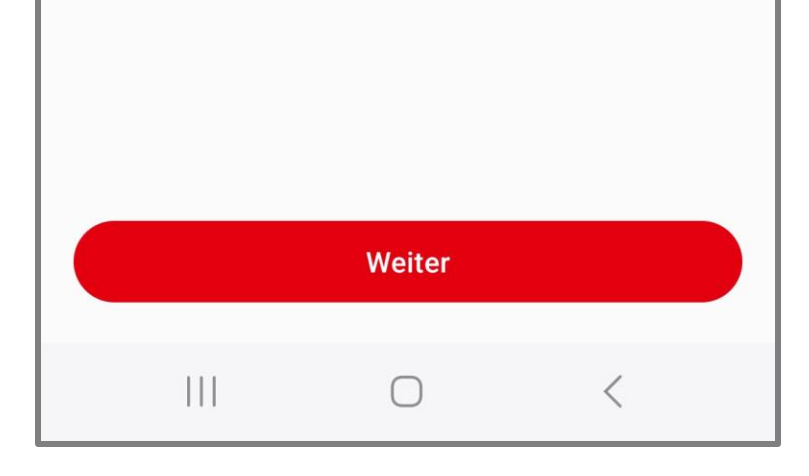

Sie erhalten an die von Ihnen angegebene E-Mail-Adresse einen Bestätigungslink

## E-Mail bestätigen

| ■ ¬ N * ■ 1                                                                                                    | ■ 示 N % ■ 1                                                                                                    | B ≅ № % • 1                                                                           |
|----------------------------------------------------------------------------------------------------|----------------------------------------------------------------------------------------------------|---------------------------------------------------------------------------------------|
| ← ▣ ▣ ▷ :                                                                                                    | ← ● ePA Gerätefreischaltung < :                                                                                                    | ←                                                                                     |
| Ihre Patientenakte - Jetzt<br>Verknüpfung Ihres Geräts 🕁<br>bestätigen 🕨 Posteingang                                                                                                    | <b>Energ</b><br>Gerätefreischaltung <sup>Unsere Energie für</sup>                                                                                                    | Gerätefreischaltung <sup>u</sup>                                                      |
| epa-kontoverwaltung@bitma 12:49<br>Guten Tag, bitte bestätigen Sie die<br>Verknüpfung Ihres Gerätes SAMSUNG                                                                                                    | Guten Tag!                                                                                                    | Vielen Dank!                                                                          |
| epa-kontove 14:55 $\bigcirc$ $\bigcirc$ :<br>an mich $\checkmark$                                                                                                    | Sie haben am 05.12.2023 um 14:55 Uhr die<br>Freischaltung Ihres Geräts                                                                                                    | Ihr Gerät wurde für die Nutzung o<br>freigeschaltet. Sie können diese S<br>schließen. |
| Guten Tag,<br>bitte bestätigen Sie die Verknüpfung Ihres Gerätes<br>HUAWEI SNE LX1 mit Ihrer Patientenakte hier:<br>https://akte-pu.deine-epa.de/benutzer/aktivierung?<br>token=nlalkbIFPVhYySB53xG5IcZ6s5i8Q7<br>CXW4tBKujaCwXKgNSMj35g68esXMN7<br>qXWcQJC8TsHiDFYstGLABtwyfMmnNJ0zl6n7oGcY<br>Diese E-Mail bezieht sich auf die Patientenakte zur<br>Versichertennummer mit den letzten 4 Stellen<br>******5341. | für die ePA veranlasst. Bitte klicken Sie auf den<br>Bestätigungsbutton, um die Freischaltung<br>durchzuführen:<br>Bestätigen<br>Bitte zeitnah bestätigen!<br>Freundliche Grüße<br>Ihre energie-BKK | Freundliche Grüße<br>Ihre energie-BKK<br>Impressum                                    |
| Die Geräte-Verknüpfung wurde am 05.12.2023 um 14:55 Uhr veranlasst.                                                                                                    | <u>Impressum</u>                                                                                                    |                                                                                       |
|                                                                                                    |                                                                                                    |                                                                                       |

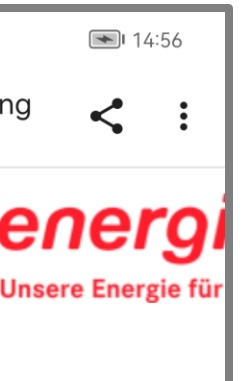

der ePA Seite nun Bestätigen Sie die Verknüpfung über den angegebenen [LINK]

Tippen Sie auf den Bestätigungsbutton, um die Freischaltung durchzuführen

Nach der erfolgreichen Gerätefreischaltung können Sie die Seite schließen und die Registrierung in der ePA-App fortsetzen

## Gerät verknüpfen

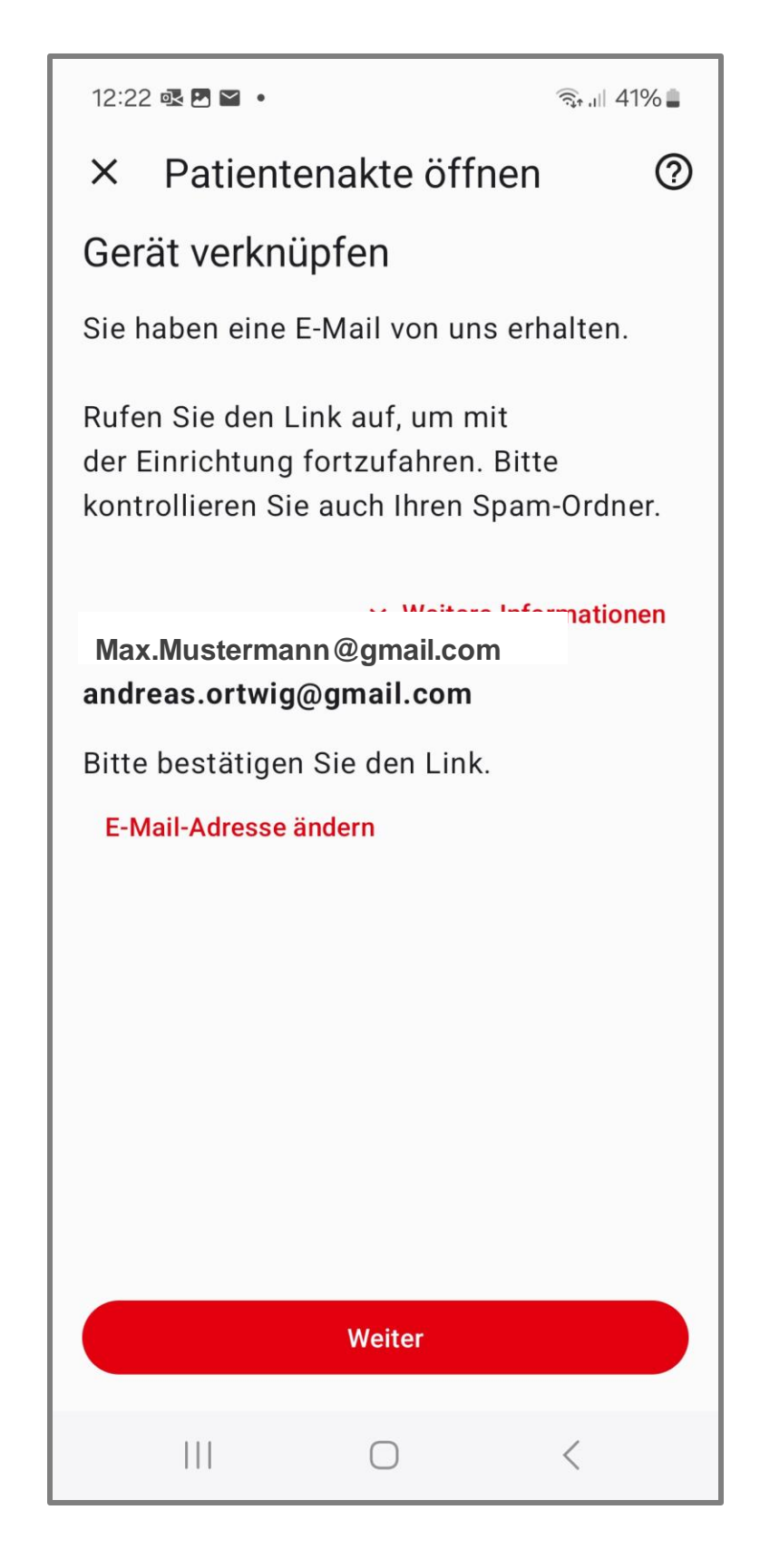

Tippen Sie auf [Weiter]

## Willkommen bei Ihrer Patientenakte

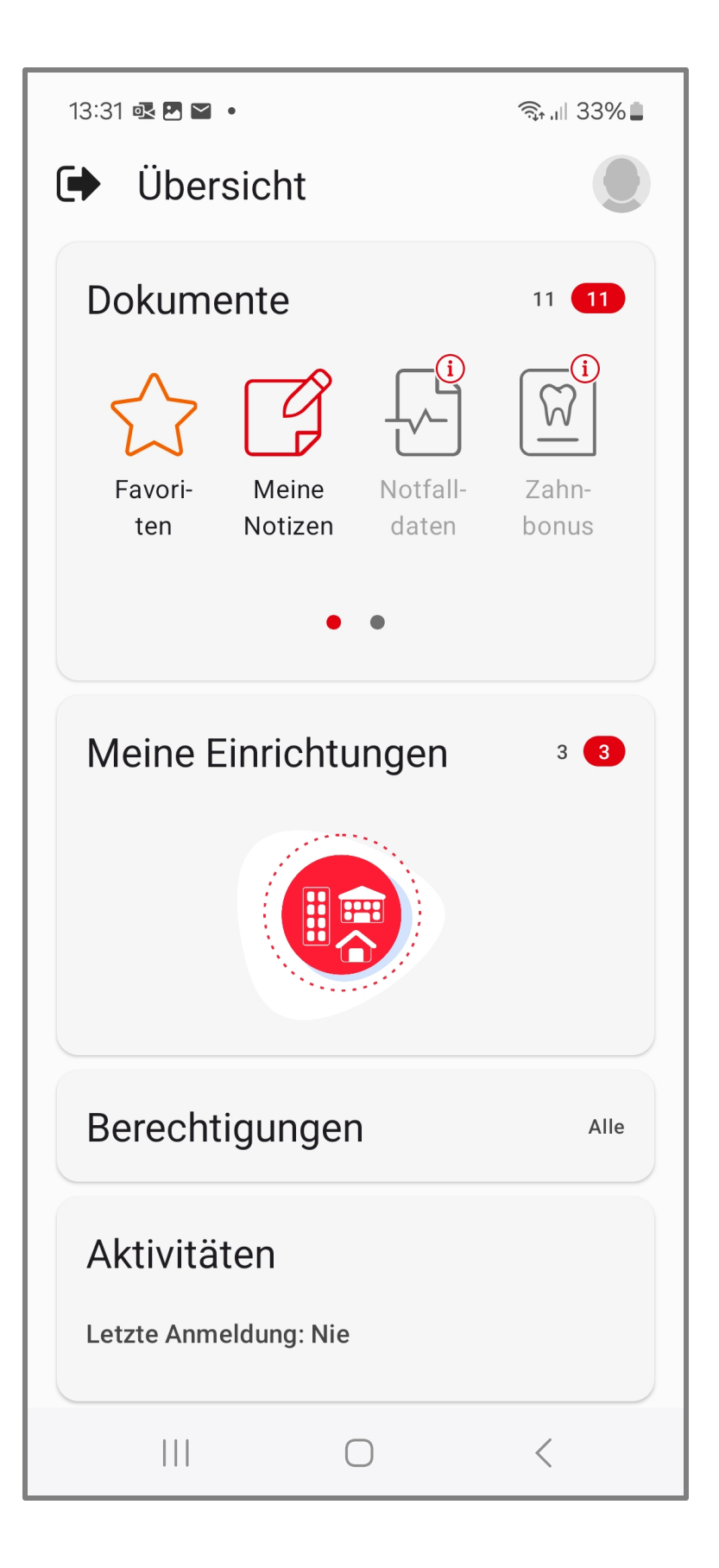

Willkommen bei Ihrer "Meine energie-BKK ePA" App! Sie können jetzt die App in vollem Umfang nutzen

Hinweis: Der beschriebene Registrierungsprozess ist nur einmal erforderlich!

In Zukunft melden Sie sich in unseren Apps mit Ihrem persönlichen Zugang an, der aus Ihrer Versicherungsnummer, Ihrem persönlichen Passwort und Ihrem App-Code besteht

Benötigen zu noch weitere Information, dann schauen Sie doch mal auf unserer Webseite www.energie-bkk.de/epa vorbei